# SALES ORDER PROCESS (SOP) USER GUIDE

# Contents

| 1. Sales Order Process Flowchart                                               | 2  |
|--------------------------------------------------------------------------------|----|
| 2. Get Started                                                                 | 3  |
| 3. How to check if a Customer has a valid ID                                   | 4  |
| 4. How to Set Up a New Customer                                                | 7  |
| 5. How to raise a Sales Order                                                  | 12 |
| 6. How to raise a Credit Note                                                  | 17 |
| 7. Rejected Sales Orders, Viewing Documents, Clearing Internet History (Cache) | 18 |
| Rejected Sales Orders                                                          | 18 |
| How to View Documents Sent Out with an Invoice                                 | 18 |
| How to Clear Internet History (cache)                                          | 18 |
| 8. How to Check the Status of your Invoice (Workflow)                          | 19 |
| 9. How to check if the Sales Invoice has been paid                             | 23 |
| 10. Useful Information (Sales Tax Codes), Enquiries, Tips & Contacts           | 24 |
| 11. Current List of Product Codes                                              | 26 |

Version 1.2 July 2020 Rekha Mistry

# 1. Sales Order Process Flowchart

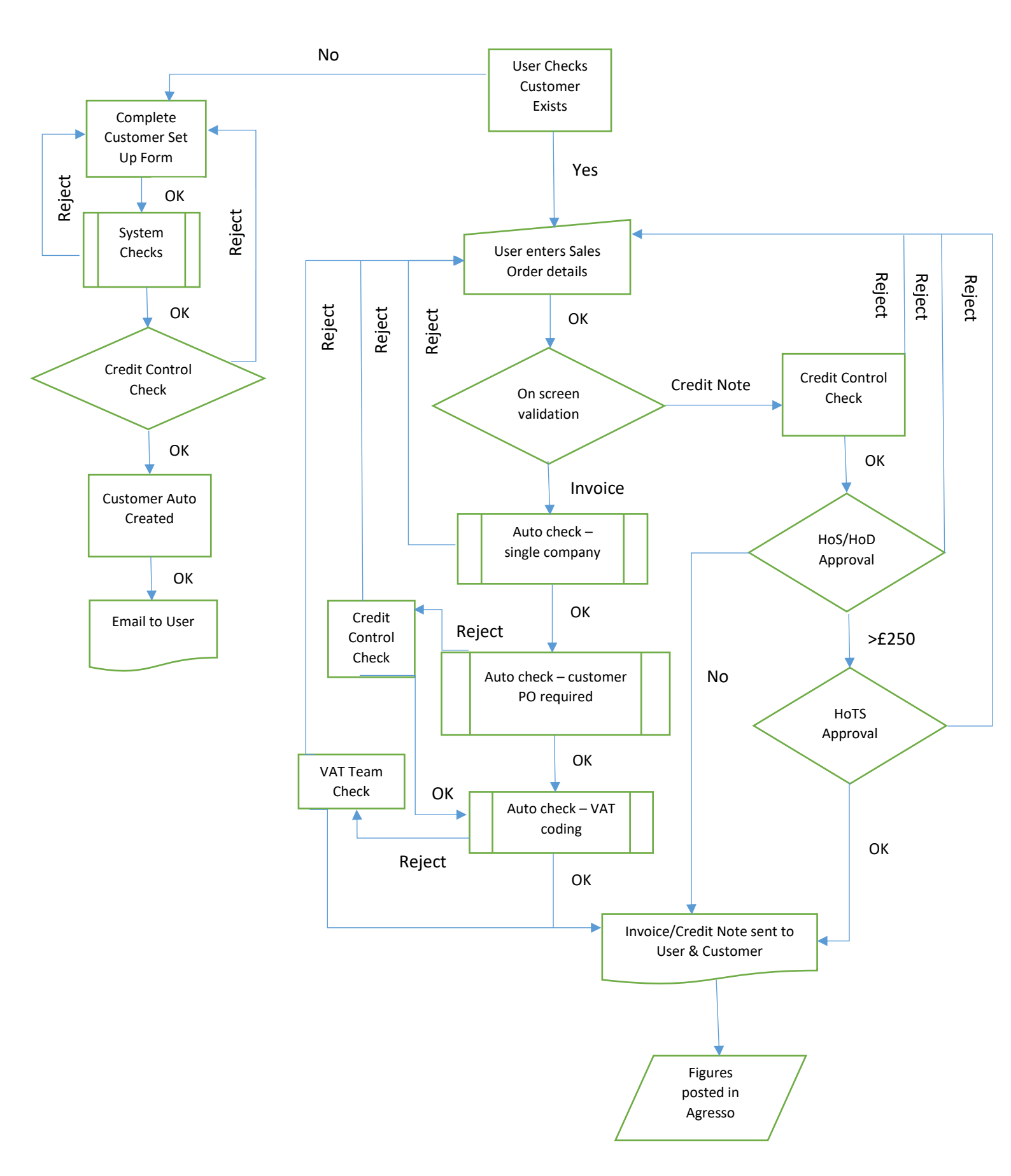

# 2. Get Started

Log into Agresso Self Service.

This is the main menu screen after logging into Agresso Self Service.

| 0? |
|----|
|    |
|    |
|    |
|    |
|    |
|    |
|    |
|    |
|    |

# 3. How to check if a Customer has a valid ID

It is also possible to search for a customer at the sales order stage (see page 12 – How to raise a Sales Order).

From the main menu screen select the options Reports>Sales Order and Customer Enquiries>Customer ID Enquiry.

| Custom     | ner ID Enq      | uiry.          |                 |        |
|------------|-----------------|----------------|-----------------|--------|
| ☆ Selec    | tion criteria   |                |                 |        |
| S not like | •               | Р              |                 |        |
| S not like | 2               | с              |                 |        |
| Head offi  | ice like        |                |                 |        |
| Cust grp   | like            |                |                 |        |
| Cust ID li | ike             |                |                 |        |
| Contact I  | like            |                |                 |        |
| Name like  | e               |                |                 |        |
| Address    | like            |                |                 |        |
| Place like | e               |                |                 |        |
| Post Cod   | le like         |                |                 |        |
| Email like | 2               |                |                 |        |
|            |                 |                |                 |        |
| Results    | 5               |                |                 |        |
| Search     | Detail level    | All levels     | Copy to clipboa | ird    |
| #          | Address<br>type | Head<br>office | Cust<br>grp     | Custom |
|            |                 |                |                 |        |
|            |                 |                |                 |        |

You have the option of either clicking the 🔲 button against the associated fields to obtain the Value lookup or, enter a value in any of the fields and clicking the Search Search button. When searching, the wildcard \* can be used.

|                 |           |             |             |           |        | ×      |
|-----------------|-----------|-------------|-------------|-----------|--------|--------|
| Value lookup    |           |             |             |           |        |        |
| Search criteria |           |             |             |           |        |        |
|                 |           |             |             |           |        |        |
| w d d a second  |           |             |             |           |        |        |
| Advanced        |           |             |             |           |        |        |
| Search          |           |             |             |           |        |        |
| Attribute value | Attribute | Description | Period from | Period to | Status |        |
|                 |           |             |             |           |        | Filter |
| Close           |           |             |             |           |        |        |

For example, you wish to search for the customer ID of Leeds Beckett University. The search may be queried as follows:

| RU Customer IE       | ) Enquiry. ×            |  |
|----------------------|-------------------------|--|
| * Selection criteria | ı.                      |  |
| Cust ID like         |                         |  |
| Head office like     |                         |  |
| Cust grp like        |                         |  |
| Contact like         |                         |  |
| Name like            | *leeds*                 |  |
| Address like         |                         |  |
| Place like           |                         |  |
| Post Code like       |                         |  |
| Email like           |                         |  |
| S not like           | Ρ                       |  |
| S not like           | С                       |  |
| Results              |                         |  |
| Search               | Detail level All levels |  |

Click Search . The following results are returned.

|     |             | essot4.rdg.a | c.uk/agresso/ |                                        |       | 🔎 👻 🗎 🖉 📑 Staff porta                       | al home page - Univ 🔥 UNIT4 Agresso   | × A UNIT4 Agresso                                                |
|-----|-------------|--------------|---------------|----------------------------------------|-------|---------------------------------------------|---------------------------------------|------------------------------------------------------------------|
| 174 | Agresso     |              |               |                                        |       |                                             | ♥ ♥ ♥ University of Reading ♥         | 🛔 MISTRR 🗸 🕴 🛛 Search                                            |
| RU  | Customer IE | Enquiry.     | ×             |                                        |       |                                             |                                       |                                                                  |
| •   |             |              |               |                                        |       |                                             |                                       | Ø                                                                |
| #   | Address     | office       | Cust          | customer credit - is a PO<br>required? | LUSI  | Contact                                     | Name                                  |                                                                  |
|     | (Jpc        |              | 3.6           | requireur                              | 10    |                                             |                                       |                                                                  |
|     | 1           | 2006         | GE            | NO                                     | 2006  | Science Department                          | Grammar School at Leeds               | Science Department Alwoodley Gates Harrogate Road Alwood         |
|     | 3           | 2578         | GE            | YES                                    | 2578  |                                             | Leeds City College                    | Biology Department Park Lane Campus Park Lane                    |
|     | 1           | 2578         | GE            | YES                                    | 2578  |                                             | Leeds City College                    | Finance Department Thomas Danby Campus Roundhay Road             |
|     | 3           | 10179        | GE            | NO                                     | 10179 |                                             | University of Leeds                   | Faculty of Arts Humanities & Cultures                            |
|     | 3           | 10179        | GE            | NO                                     | 10179 | Patrick Bourke                              | University of Leeds                   | Faculty of Biological Sciences University of Leeds               |
|     | 3           | 10179        | GE            | NO                                     | 10179 |                                             | University of Leeds                   | Finance Department E C Stoner Building University of Leeds       |
|     | 3           | 10179        | GE            | NO                                     | 10179 | Fao: Mrs Christine Gibson                   | University of Leeds                   | Faculty Finance Office Faculty of Biological Sciences University |
|     | 3           | 10179        | GE            | NO                                     | 10179 | Post Award Team                             | University of Leeds                   | Post Award Team Enviroment Faculty Research Office 1-3 Lift      |
|     | 3           | 10179        | GE            | NO                                     | 10179 |                                             | University of Leeds                   | Faculty of Arts, Humanities & Cultures Leeds Humanities Rese     |
| )   | 1           | 10179        | GE            | NO                                     | 10179 | Accounts Payable                            | University of Leeds                   | Accounts Payable EC Stoner Building                              |
|     | 3           | 10179        | GE            | NO                                     | 10179 | Foe-postaward                               | University of Leeds                   | Post Award Team Environment Faculty Research Office 1-3 Life     |
|     | 3           | 10179        | GE            | NO                                     | 10179 | Post Award Team                             | University of Leeds                   | Post Award Team Environment Faculty Research Office 1-3 Lift     |
|     | 3           | 10179        | GE            | NO                                     | 10179 | Leeds Institute of Clinical Trials Research | University of Leeds                   | Leeds Institute of Clinical Trials Resea                         |
|     | 3           | 10179        | GE            | NO                                     | 10179 | Accounts Payable                            | University of Leeds                   | Accounts Payable EC Stoner Building                              |
|     | 3           | 10179        | GE            | NO                                     | 10179 | School of Education                         | University of Leeds                   | CSSME                                                            |
|     | 3           | 10179        | GE            | NO                                     | 10179 | UK Centre for Bioscience                    | University of Leeds                   | Higher Education Academy Room 9.15 Worsley Building              |
|     | 1           | 23141        | GE            | NO                                     | 23141 | Accounts Payable                            | Leeds Beckett University              | Accounts Payable Finance Dept. Calverley Street Civic Quarter    |
|     |             | 23141        | GE            | NO                                     | 23141 |                                             | Leeds Beckett University              |                                                                  |
|     | 1           | 31198        | GE            | NO                                     | 31198 |                                             | Leeds Partnership Foundation Trust    | The Mount 44 Hyde Terrace                                        |
|     | 1           | 33000        | GE            | NO                                     | 33000 |                                             | Leeds Institute of Molecular Medicine | Section of Epidemiology and BiostatisticCancer genetics Building |
|     | 1           | 35261        | GE            | NO                                     | 35261 |                                             | Leeds Counselling                     | Leeds Bridge House Hunslet Road                                  |
|     | 1           | 35753        | GE            |                                        | 35753 |                                             | The South Leeds Academy               | Old Run Road Leeds                                               |
|     | 1           | 42849        | GE            |                                        | 42849 | Brownberrie Lane                            | Leeds Trinity University              | Brownberrie Lane Horsforth                                       |
|     |             | 43375        | GE            |                                        | 43375 | Intake Lane                                 | Leeds West Academy                    | Intake Lane                                                      |

There may be more than one option available under the same Customer ID if the contact details differ.

You require Leeds Beckett University, Accounts Payable. You will need to select Customer ID 23141 where the contact is Accounts Payable.

Click on the customer required. The following window will appear;

| Customer                     |                     |         |                  |                          |                 |                 |                          |                        |                         |    |
|------------------------------|---------------------|---------|------------------|--------------------------|-----------------|-----------------|--------------------------|------------------------|-------------------------|----|
|                              |                     |         |                  |                          |                 |                 |                          |                        |                         | @? |
| Customer                     | Contact information | Invoice | Payment          | Relation                 | Action overview | Customer Credit | Student Record; Personal | Student Record; Course | Student Record; Billing | ^  |
| Custom                       | er                  |         |                  |                          |                 |                 |                          |                        |                         |    |
| Lookup<br>23141              | rott Heinereitu     |         |                  |                          |                 |                 |                          |                        |                         |    |
| Customer<br>23141            | ID                  |         | * Custo<br>Leeds | omer name<br>Beckett Uni | versity         |                 |                          |                        |                         |    |
| Classific                    | ation               |         | Custo            | mer identif              | cation          | ☆ Notes         |                          |                        |                         |    |
| * Custom<br>Other            | er group            | Ŧ       | Compa            | ny registratio           | n number        |                 |                          | ^                      |                         |    |
| GE<br>* Country<br>United Ki | ngdom               |         | VAT reg          | gistration nur           | nber            |                 |                          |                        |                         |    |
| GB<br>* Languag              | ge                  |         | UNILE            | E<br>Dof P               |                 |                 |                          |                        |                         |    |
| English U<br>EN              | К                   |         | x                | 018                      |                 |                 |                          | ×                      |                         |    |
| Save                         | Clear Export        | Workfl  | ow map           | Output filt              | er              |                 |                          |                        |                         | ~  |
| Close                        |                     |         |                  |                          |                 |                 |                          |                        |                         |    |

Tabs – existing customers hold the following information;

- **Customer** shows customer name and ID number, classification, VAT details and short name.
- **Contact Information** shows the address and contact. There may be multiple lines in the address if more than one contact exists.
- Invoice shows the payment terms, currency & credit limit.
- **Payment** shows the method used by the customer to settle the sales invoice. Usually by BACS or Cheque. You will find the status of the customer here. It must be "Active" to be able to generate a sales order.
- Relation holds rules and information applicable to the customer for Finance use.
- Action overview shows any memos/letters sent to the customer. Usually relate to overdue payments.
- **Customer Credit** view of this tab is dependent on your access rights to the system. It shows any credit check details carried out for the customer.
- **Student Record** view of these tabs is dependent on your access rights to the system. If the customer is a student, these tabs will be more relevant.
  - Personal student name, data, course details, status history & debtor history.

- Course course details, including dates, department and school.
- Billing details if student is classified as a "Bad Debt Student" and the history relating to the bad debt.

If you are able to find and select the correct customer, take note of the customer ID and proceed to raise a sales order, (see page 12 – <u>How to raise a Sales Order</u>).

If you have found the customer but the contact details differ, please contact <u>customermasterdata@reading.ac.uk</u> or ext. 8109 to discuss the changes required. This is also the contact for customer detail amendments and queries.

If you can't find your customer proceed to <u>How to set up a new customer</u>, see page 7.

## 4. How to Set Up a New Customer

If you have searched for a customer and are unable to find it, you will need to complete a Customer Set Up Form.

The prerequisites to completing the form are;

- VAT number for EU VAT registered customer
- For an EU customer, you have checked that they are NOT EU VAT registered
- If the customer is a charitable organisation, the charity number
- The customer company number.

Log into Agresso Self Service. From the main menu select Customer and sales>Customer Set Up Form.

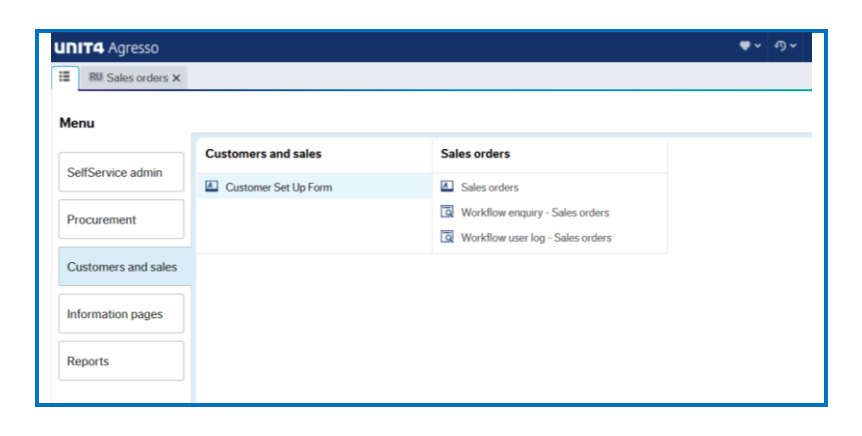

The window below will appear.

| RU Customer Set Up Form X                                                       |  |  |
|---------------------------------------------------------------------------------|--|--|
|                                                                                 |  |  |
|                                                                                 |  |  |
| The system will automatically generate the Attribute value when you click Save. |  |  |
| Form                                                                            |  |  |
| * Customer Set Up Form                                                          |  |  |
| * Form ID * Form description                                                    |  |  |
| Customer request                                                                |  |  |
| Customer request form                                                           |  |  |
| Other details                                                                   |  |  |
| * Customer Name * Customer Group                                                |  |  |
| Customer Category Article 151 Customer?                                         |  |  |
| * Type of Business Charity Number                                               |  |  |
| * Length of Contract (mths)                                                     |  |  |
| EU VAT registered(N/A UK) Credit Application form?                              |  |  |
| EU VAT reg no (N/A UK Co) * Amount of Credit                                    |  |  |
| Prepayment 0.00                                                                 |  |  |
| Clear Print preview Submit form Save as draft Export                            |  |  |
|                                                                                 |  |  |

All fields marked with an \* are mandatory.

#### Entry Requirements

- Form ID leave this field as it is. Once the form has been approved this will be populated with the Customer ID number.
- Form Description enter the name of the new customer here. This field can be used in whatever way you find most useful. It will appear as a column on the in the Customer Form Status Enquiry (Reports>Sales Orders and Customer Enquiries) under the column heading Personal Form Ref.

| Form      |   |                                      |  |  |
|-----------|---|--------------------------------------|--|--|
|           |   |                                      |  |  |
| * Form ID | × | <ul> <li>Form description</li> </ul> |  |  |

The Other details section should be completed as noted below by the numbers against each field.

| Other details                  |                               |
|--------------------------------|-------------------------------|
| * Customer Name                | Customer Group                |
| * Customer Category<br>2       | Article 151 Customer?         |
| * Type of Business<br>3        | Charity Number<br>10          |
| * Length of Contract (mths)    | Company Number<br>11          |
| EU VAT registered(N/A UK)      | Credit Application form?      |
| EU VAT reg no (N/A UK Co)<br>6 | * Amount of Credit<br>0.00 13 |
| Prepayment 7                   | * PO Required?                |

- 1 Customer Name enter the legal entity name or full trading name here (to include plc or Ltd).
- 2 Customer Category select a category from the drop down list:

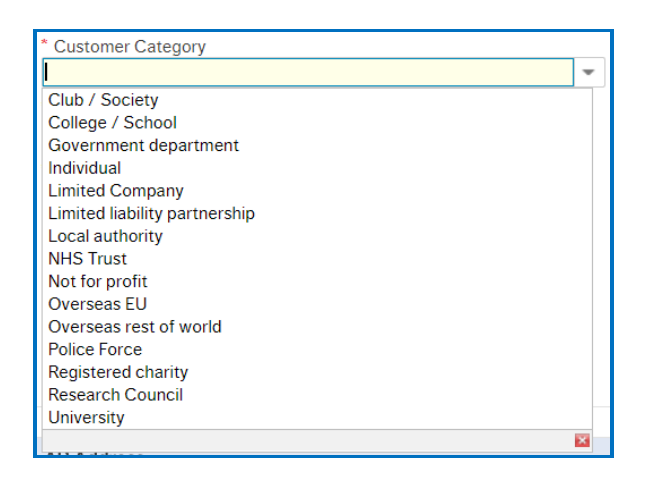

**3** Type of Business – select a type from the drop down list.

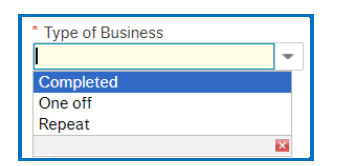

4 Length of Contract (mths) – select the length of the contract if one exists.

| 1       | - |
|---------|---|
| a. 0    |   |
| b. 3    |   |
| c. 6    |   |
| d. 9    |   |
| e. 12   |   |
| f. 18   |   |
| g. 24   |   |
| h. 36   |   |
| i. 48   |   |
| j. 60   |   |
| k. 72   |   |
| I. 84   |   |
| m. 96   |   |
| n. 108  |   |
| o. 120  |   |
| p. >120 |   |

5 EU VAT registered (N/A UK) – check this box if the customer is EU VAT registered. The VAT team will require confirmation from the end-user that they have checked that the customer is NOT EU VAT registered. Once you have completed the Customer Setup form you will be provided with a Form Number. Send an email to the VAT team where

the subject is "Customer Setup Form Number XXXXX", replacing the X's with the form number provided to you, informing them that you have checked that the customer is **NOT** EU VAT registered. This will avoid time delays in the VAT team requesting this email following submission of the set up form. Should you have any queries please contact the VAT team (see page 23 – <u>Useful Contacts</u>).

- 6 EU VAT reg no (N/A UK Co) enter the EU VAT registration number of the customer here should they have one. The VAT team will check the number the customer has provided to you, to a website they have access to. Should you have any queries please contact the VAT team (see page 23 <u>Useful Contacts</u>).
- 7 **Prepayments** check this box if prepayments can be made by the customer.
- 8 Customer Group select the group from the drop down list. There are 2 options; Other & Staff.

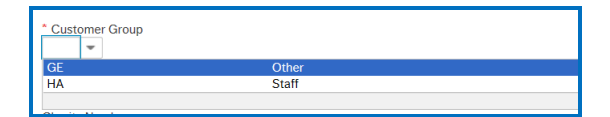

- 9 Article 151 Customer? if your customer is based in Europe and has supplied you with evidence that they are eligible for zero rating (VAT) UNDER Article 15.1 of the Sixth Directive, check this box. Should you have any queries please contact the VAT team (see page 23 – <u>Useful Contacts</u>).
- **10** Charity Number if the customer is a registered charity, enter the Charity Number here.
- **11 Company Number** enter the certified Company Number here.
- 12 Credit Application Form this is currently not in use.
- **13 Amount of Credit** enter the amount of credit the customer is allowed to have. To determine the amount you should consider if this is a one off or repeat sale and the length of the contract. This will assist the credit control team in establishing if the requested amount of credit is appropriate. If it is deemed not to be, you will receive a task via the workflow giving the reason why. You may need to request prepayment at this stage.
- **14 PO is required** select yes or no depending if the customer requires a Purchase Order number to be quoted on the sales invoice. It is best practice to have a PO number quoted.

#### AP Address

You have the option to add more invoice addresses per customer. For example, if you need to send the invoice to one address but statements &/or reminders to a centralised accounts payable department address.

There must, however, be a 'General' address set up for each customer. This is where your invoice will be sent. For larger organisations, this tends to be the customers' Accounts Payable address.

The General address must be set up as position 1. No more than one General Address can be added.

| AP Address              |                |              |           |           |                          |               |         |  |
|-------------------------|----------------|--------------|-----------|-----------|--------------------------|---------------|---------|--|
| Address Type Address1   | Address2 Addre | ss3 Address4 | Town/City | Post Code | Country                  | Email Address | CC mail |  |
| • * General 1 • • • * 2 | 3 4            | 5            | 6         | 7         | * GB 8<br>United Kingdom | 9             | 10      |  |
| Add Delete              |                |              |           |           |                          |               |         |  |
| 11 12                   |                |              |           |           |                          |               |         |  |

*Entry Requirements* – please complete the fields as noted below by the number against each field.

1. Address Type – select the address label based on information provided above. Options available are:

| General < 🔜       | *  |
|-------------------|----|
| General           | 1  |
| Invoice           | 3  |
| Reminder          | 5  |
| Student Home      | 10 |
| Student Term Time | 11 |
| ·                 | ×  |

- **2-5**. Address **2 4** populate address details using only the number of fields required.
  - 6. Town/City enter town/city.
  - 7. Post Code enter post code.
  - 8. Country defaults to GB. Change as required.
  - 9. Email address enter the email address where the Sales Invoice needs to be sent for review and payment. Failure to do so will result in the Customer set up being rejected.
  - **10.** CC mail enter if required.
  - **11.** Add click if you wish to add any further addresses.
  - 12. Delete click to delete any address line entered.

The Credit Control Only Section (below) is for Finance Use only.

| Credit Control Only |  |  |  |
|---------------------|--|--|--|
| D&B credit checked? |  |  |  |
| DUNS number         |  |  |  |
| Head Office ID      |  |  |  |

## To Complete

| Clear | Print preview | Submit form | Save as draft | Export |
|-------|---------------|-------------|---------------|--------|
| 1     | 2             | 3           | 4             | 5      |

On completion, you have the following options available, as noted below by the numbers against each field;

- 1. Clear this will clear all data input without saving.
- 2. Print Preview allows you to print preview the form
- 3. Submit form saves and forwards the form to credit control and VAT team for review and to set up the customer. The form number displayed when the message 'now created 'appears is not a live Customer account. Once approved by the Credit Control team, you will receive an email confirming when the account has been created.
- 4. Save as draft if you wish to save and continue at a later time.
- 5. Export This function does not serve any purpose. Please do not use.

#### **Rejected Requests**

If the request is rejected, an email from "AgressoHelp" will be sent to you and you will be tasked via workflow to update the form advising of the reason for rejection.

| Supplier Request No | Supplier Name                | Goods/Service | Task                |
|---------------------|------------------------------|---------------|---------------------|
| 89631               | Hammerson Operations Limited | Service       | Query for Requestor |

Make the correction, save and click on resubmit the form or reject to remove the request from the workflow tasks list.

## Checking Status of Customer ID

You are able to check the status of the request for a new customer as follows:

- Select Menu option Reports>Sales Order & Customer Enquiries>Customer Form Status Enquiry.
- You may narrow the search by entering the Form number provided in the blank row under **Form No** which would have been sent to you when the initial request was made.
- Any line showing the status 'C' is now complete/closed and the **customer id** field will be populated with the Customer Number.
- Any line showing the status 'N' is still in the process of being validated and is being reviewed by the person/s named in column **currently with.**

| Workflow Cu<br>Step    | rrently Request<br>with from                                            | S                                                                                                    |
|------------------------|-------------------------------------------------------------------------|----------------------------------------------------------------------------------------------------|
|                        |                                                                         |                                                                                                    |
| dit Control Rebecca    | Karani Ruth Ripley                                                      | Ν                                                                                                    |
| dit Control Susie Phil | fips Ruth Ripley                                                        | Ν                                                                                                    |
| dit Control Graham D   | Jickens Ruth Ripley                                                     | Ν                                                                                                    |
| dit Control Justyna N  | awrocka Ruth Ripley                                                     | Ν                                                                                                    |
| dit Control Gurdip Sa  | Indhu Ruth Ripley                                                       | Ν                                                                                                    |
| dit Control Misbah Ta  | ahir Ruth Ripley                                                        | Ν                                                                                                    |
|                        | Sarah Glanville                                                         | С                                                                                                    |
| 0                      | lit Control Justyna N<br>fit Control Gurdip Sa<br>fit Control Misbah Ta | It Control Justyna Nawrocka Ruth Ripley<br>st Control Gurdip Sandhu Ruth Ripley<br>st Control Misbah Tahir Ruth Ripley<br>Sarah Glanville |

## 5. How to raise a Sales Order.

| Log into Agresso Self Service. Select<br>Customer and sales>Sales orders | UNIT4 Agresso<br>Ⅲ  |                      |                                  |  | <b>.</b> | <b>₽</b> × | University of Reading 🛩 | AMISTRR |
|--------------------------------------------------------------------------|---------------------|----------------------|----------------------------------|--|----------|------------|-------------------------|---------|
| option.                                                                  | Menu                |                      |                                  |  |          |            |                         |         |
|                                                                          | SolfSonrico admin   | Customers and sales  | Sales orders                     |  |          |            |                         |         |
|                                                                          | Senservice admin    | Customer Set Up Form | Sales orders                     |  |          |            |                         |         |
|                                                                          | Procurement         |                      | Workflow enquiry - Sales orders  |  |          |            |                         |         |
|                                                                          |                     |                      | Workflow user log - Sales orders |  |          |            |                         |         |
|                                                                          | Customers and sales |                      |                                  |  |          |            |                         |         |
|                                                                          | Information pages   |                      |                                  |  |          |            |                         |         |
|                                                                          | Reports             |                      |                                  |  |          |            |                         |         |

#### The following window will appear:

|              | orce Audress |    |                        |   |   |                 |   |                     |  |
|--------------|--------------|----|------------------------|---|---|-----------------|---|---------------------|--|
| ales order   |              |    | References             |   |   | Invoice         |   | Dates               |  |
| Customer     |              |    | Sales Invoice Preparer |   |   | * Currency      |   | Delivery date       |  |
|              | 1            |    | Yasir Masood           | 4 | * | 8               |   | 20/02/2018          |  |
|              |              |    | Contact Name           | - |   | * Payment terms |   | * Tax point date 10 |  |
| der type     |              |    | Yasır Masood           | 5 | * | 9               | - | 20/02/2018          |  |
| int Invoices | 2            | Ψ. | Customer Order No.     |   |   |                 |   |                     |  |
| tus          |              |    |                        | 6 |   |                 |   |                     |  |
| invoice      | 3            | *  | Invoice Description    | - |   |                 |   |                     |  |
|              |              |    |                        |   |   |                 |   |                     |  |
| Order lines  |              |    |                        |   |   |                 |   |                     |  |
| Order lines  |              |    |                        |   |   |                 |   |                     |  |
| Order lines  |              |    |                        |   |   |                 |   |                     |  |
| Order lines  |              |    |                        |   |   |                 |   |                     |  |
| Order lines  |              |    |                        |   |   |                 |   |                     |  |
| Order lines  |              |    |                        |   |   |                 |   |                     |  |
| Order lines  |              |    |                        |   |   |                 |   |                     |  |
| Irder lines  |              |    |                        |   |   |                 |   |                     |  |

## Creating a Sales Order:

Please complete the fields as noted below by numbers against each field;

1. Customer – enter the customer ID. If unknown, follow the steps on see page 4 – How to Check if Customer has a Valid

D. Alternatively, click on to create the Value lookup dialog box and enter the search criteria.

Tip: this will search in all fields and can be narrowed by entering a value and using wildcards \* in the blank fields below the column headings.

| IT4 Agress  | 50          |                  |             |                                                             |           | <b>♥</b> | ✓ University of R | eading 🗸 🖁    | MISTRR 🗸 |
|-------------|-------------|------------------|-------------|-------------------------------------------------------------|-----------|----------|-------------------|---------------|----------|
| RU Sales or | ders ×      |                  |             |                                                             |           |          |                   |               |          |
| -           |             |                  |             |                                                             |           |          |                   |               |          |
| Value look  | up          |                  |             |                                                             |           |          |                   |               |          |
| Search cri  | iteria      |                  |             |                                                             |           |          |                   |               |          |
| 1           |             |                  |             |                                                             |           |          |                   |               |          |
| leeus       |             |                  |             |                                                             |           |          |                   |               |          |
|             |             |                  |             |                                                             |           |          |                   |               |          |
| × Advar     | nced        | /                |             |                                                             |           |          |                   |               |          |
|             |             |                  |             |                                                             |           |          |                   |               |          |
| Search      |             |                  |             |                                                             |           |          |                   |               |          |
|             |             |                  |             |                                                             |           |          |                   |               |          |
| Customer ID | Customer gr | Name             | Address typ | Address                                                     | Post Code | Place    | То                | VAT registra. | -        |
|             |             | *leeds*          |             |                                                             |           |          |                   |               | Filter   |
| 2006        | GE          | Grammar Schoo    | General     | Science Department Alwoodley Gates Harrogate Road Alwoodley | LS17 8GS  | LEEDS    | enquiries@gsal.o  |               |          |
| 2578        | GE          | Leeds City Colle | Invoice     | Biology Department Park Lane Campus Park Lane               | LS3 1AA   | LEEDS    | danbycampus@l     |               |          |
| 2578        | GE          | Leeds City Colle | General     | Finance Department Thomas Danby Campus Roundhay Road        | LS7 3BG   | LEEDS    | purchasing@leed   |               |          |
| 10179       | GE          | University of Le | General     | Accounts Payable EC Stoner Building                         | LS2 9JT   | Leeds    | ; apinvoice@leed  |               |          |
| 10179       | GE          | University of Le | Invoice     | Accounts Payable EC Stoner Building                         | LS2 9JT   | Leeds    | ann.kenney@nca    |               |          |

If searching, click on the Customer ID. This will return you to the sales order tab where the customer ID and address will be populated.

2. Order Type – this will default to Print Invoices. No other options are available.

3. Status – the following options are available using the drop down:

| * Status   |     |
|------------|-----|
| To invoice | × - |
| Closed     |     |
| Parked     |     |
| Terminated |     |
| To invoice |     |
|            |     |

To invoice – this is the default setting and is required if the sales invoice is to be generated.

Parked – select if the order remains incomplete. It can be changed to To Invoice once completed.

Closed/Terminated – if selected a sales invoice will not be generated.

- 4. Sales Invoice Preparer this will default to your name. The option to select another preparer is available from the drop down list however, if you are generating the sales order it should be left with the default name.
- 5. Contact Name if you require somebody other than the Sales Invoice Preparer to deal with queries, please select their name from the drop down list against this field. The contact name in the drop down will only appear if the contact have an Agresso ID which is linked to the Sales Order Process (SOP). Please contact <u>financial-systems@reading.ac.uk</u> if you need this enabled for anyone not appearing on the list.
- 6. Customer Order No. it is best practice to obtain a purchase order (PO) number from your customer to quote on the sales invoice to avoid any delays in payment. The purchase order number must be entered in this field. This can be replaced with a customer contact name if a PO number is not provided.
- 7. Invoice Description enter a brief description for the sales invoice here. This will appear on the invoice.
- 8. Currency select the currency of the sales invoice. The is can be used to search for currencies. The exchange value to GBP will be determined by the system currency exchange rates.
- 9. Payment terms this will default to 30 days unless you select other terms using the drop down options.
- 10. Delivery/Tax Point Date the delivery and tax point date will default to the order (today's) date. The tax point date will need to be overwritten if the goods were delivered or the services completed more than 14 days before the sales order is raised, or payment received in advance. In this case the tax point date should be recorded as the earlier of the two dates. Rules are different if there is a supply of a continuous service or deposits. Please consult the VAT team at vat@reading.ac.uk in case of doubt.
- 11. A supporting documentation can be attached by clicking this button in the top right hand corner of the screen. You may wish to add a copy of the purchase order relating to the sales invoice request or a contract. These documents must be saved in a folder on your computer.

## Order Lines

Order lines are required for the University to be able to monitor and report on the products we are purchasing.

Please complete the fields as noted below by numbers against each field;

| ☆ Orde | er lines |       |      |        |           |          |          |       |      |      |              |                    |          |        |        |  |
|--------|----------|-------|------|--------|-----------|----------|----------|-------|------|------|--------------|--------------------|----------|--------|--------|--|
|        | #        |       | P    | roduct | Des       | cription | Quar     | ntity | Pric | e    | Curr. amount | Total curr. amount | Currency |        | Status |  |
|        | 1        |       | *    | 1 👂    |           | 2        | 3        | 0.00  | 4    | 0.00 | 5 0.00       | 0.00               | GBP      | N<br>N |        |  |
|        |          |       |      |        |           |          |          |       |      |      |              |                    |          |        |        |  |
|        |          |       |      |        |           |          |          |       |      |      |              |                    |          |        |        |  |
|        |          |       |      |        |           |          |          |       |      |      |              |                    |          |        |        |  |
|        |          |       |      |        |           |          |          |       |      |      |              |                    |          |        |        |  |
| Σ      |          |       |      |        |           |          |          | 0.00  |      |      | 0.00         | 0.00               |          |        |        |  |
| Add    | Delete   | Reset | Park | Close  | Terminate | Search p | products |       |      |      |              |                    |          |        |        |  |
| 6      | 7        | 8     | 9    | 10     | 11        | 12       | 2        |       |      |      |              |                    |          |        |        |  |

1. **Product** – the product code consists 1 alpha followed by 4 numbers (Sxxxx). To select, simply type a description of the goods/service to be supplied and a drop down list will appear. For example, for consultancy, type "con". Alternatively,

select is available on page 25, <u>Sales Order Codes</u>.

Please take time to choose your product code carefully. This is a key element of the VAT validation process and should it not be the correct one, you will be notified by the VAT team via workflow and will need to raise a new order.

- 2. Description the description will default to the product code selected. You may amend the text in this field. This text will show on the sales invoice and be recorded against the income transaction in U4BW (Agresso Back Office).
- 3. Quantity enter the quantity supplied here. The quantity for Services will always be 1.
- 4. **Price** enter the price per unit, excluding VAT.
- 5. Curr. Amount will be calculated by multiplying the quantity with price and displayed in this field.
- 6. Add click to add additional products within the same sales order.
- 7. Delete a populated product line can be deleted completely by selecting the line
- 8. Reset to reset existing order lines, select the line and click reset.
- 9. Park to park existing lines, select the line and click park.
- **10.** Close to close existing lines, select the line and click close.
- **11. Terminate** to terminate existing lines, select the line and click terminate. This terminates the selected order line only. The status against this line will change to Terminated (T) and will not appear on the sales invoice.
- 12. Search Products can be used to search for Products and codes without the use of wildcards. Note that the results generated currently include product codes for both P2P (3 alpha digits) followed by the SOP product codes (1 alpha followed by 4 numeric). If you select a P2P product code, the code will be rejected and a warning message will appear.

| <ul> <li>Warning:</li> <li>Product: The value 'REP' does not exist, or you are not authorised to use it. Please enter another value.</li> </ul> |
|----------------------------------------------------------------------------------------------------|
|                                                                                                    |

#### Additional Product Information

You are able to include additional text to appear in the Description box within the sales invoice by selecting

| , | 0 |  |
|---|---|--|
|   |   |  |
|   |   |  |
|   |   |  |
|   |   |  |
|   |   |  |
|   |   |  |
|   |   |  |
|   |   |  |
|   |   |  |
|   |   |  |

Additional product information

- Click on the double downward facing arrows to generate the Product text box.
- Enter additional product information here. You are allowed 8 lines, 50 characters per line (carriage returns count as one line). Anything above this allowance will create a second page of the sales invoice.
- Useful information to add includes: Product details: Date of supply: Your Ref: (name/phone number/email address)

| * Additional product information |     |
|----------------------------------|-----|
| Product                          |     |
| Product text                     | < > |

and clicking the button.

## <u>GL Analysis</u>

The codes selected here will determine where the sales invoice amount (income) is recorded within the financial accounts of your school/service.

| ⇒ GI       | Analy | sis                     |                                     |               |                         |                                   |                 |                               |                 |        |  |
|------------|-------|-------------------------|-------------------------------------|---------------|-------------------------|-----------------------------------|-----------------|-------------------------------|-----------------|--------|--|
|            | #     |                         | Acc                                 | Costc         | Project                 | Co                                | Tax code        | Tax system                    | Percentage      | Amount |  |
|            | 1     | * 1585<br>Sales of Good | 1<br>Is & Services - Other Services | <br>Chemistry | * 3<br>General Teaching | <br>RU 4<br>University of Reading | * 0 5 🔜<br>Zero | PR 6<br>Partially Recoverable | <b>7</b> 100.00 | 8 0.00 |  |
| Σ<br>Split | row 9 |                         |                                     |               |                         |                                   |                 |                               | 100.00          | 0.00   |  |
|            |       |                         |                                     |               |                         |                                   |                 |                               |                 |        |  |

Please complete the fields as noted below by numbers against each field;

- 1 Acc (Account Code) enter the 4 digit numeric account code. It can be searched using the Value lookup button 💻 .
- 2 Costc (Cost Code) this will default once the Project code is entered as each Project code is unique to a Cost Code.

- 3 Project (Project Code) enter the 8 digit, 1 alpha followed by 7 numeric, project code. It can be searched using the Value lookup button . Once entered, the Costc field will default. Project codes are linked to companies. The company determines which sales invoice template the system selects
- 4 Co (Company) this is a fixed field which will default to the company you are generating the sales order in.
  - RU = University of Reading
  - HC = Henley Business School Ltd
  - TVSP = Thames Valley Science Park
- 5 Tax Code enter the tax code. It can be searched using the Value lookup button . Please see page 23, <u>Useful</u> Information for the list of VAT codes. Should you require clarification of the tax code to use please contact the VAT team at <u>vat@reading.ac.uk</u>
- **6 Tax System** a fixed field which will state if the tax (VAT) is recoverable or irrecoverable. This will be determined by the project code used.
- 7 **Percentage** represents the % of the total income that will be allocated to the project can be entered here. The % may be split if you wish for it to be posted to various project codes. (see point 9 below).
- 8 Amount will be based on the percentage entered and will be the net amount posted against the transaction in Agresso.
- **9** Split Row allows you to split the GL Analysis row if the income is to be split across multiple project codes. Enter the project code and percentage.

## Invoice Address Tab

A customer ID may have multiple Invoice Addresses attached to it. To ensure that the correct invoice address and contact details appear on the sales invoice, select tab **Invoice Address.** The following window will appear:

| UNIT4 Agresso               |                                                                     | •~ | ٩v | University of Reading $\checkmark$ | 🛔 MISTRR 🗸 |
|-----------------------------|---------------------------------------------------------------------|----|----|------------------------------------|------------|
| RU Sales orders X           |                                                                     |    |    |                                    |            |
| Sales order Invoice Address |                                                                     |    |    |                                    |            |
| OrderNo 0                   | Invoice address                                                     |    |    |                                    |            |
|                             | AddressID<br>MicroSoft Campus (Invoice) × -                         |    |    |                                    |            |
|                             | Accounts Payable Department (General)<br>MicroSoft Campus (Invoice) |    |    |                                    |            |
|                             | ×                                                                   |    | ×  |                                    |            |
|                             |                                                                     |    |    |                                    |            |
|                             |                                                                     |    |    |                                    |            |

Use the drop down against AddressID to select the address and contact details for the invoice.

If the customer exists but the contact details differ, please contact <u>customermasterdata@reading.ac.uk</u> to request an addition or change existing details.

Tip: the address in the Sales order tab will not change and will default to the General Address set up for the customer you have selected. The **AddressID** selected will determine the actual contact details, including the email address the sales invoice will be sent to despite not being able to see it in the Sales order tab.

## To Complete

If you wish to add any attachments to the Sales Invoice, for example, copy of the purchase order or contract, you may do so by

using the which is located in the top right hand corner of the screen. You will need to have saved the document in a folder you have access to in your computer.

After entering all the information required, click the **Save** button. This will generate a sales order number for your reference.

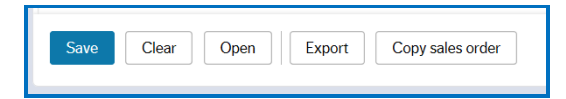

## Credit Limit less the Sum of Orders being Processed plus Overdue Outstanding Debt

Should you have any concerns about the credit limit or the outstanding debt of a customer please contact <u>creditcontrol@reading.ac.uk.</u> Any unpaid invoices will be recorded as an outstanding debt against the schools/services financial accounts.

If the customer has subsequently ceased to trade or goes into liquidation, credit control will manage the debt.

The sales order will now enter a workflow (see page 2, <u>SOP Flowchart</u>) where various validation checks will be carried out including the tax code used. If there are any issues with the sales order, you will be notified via workflow so that you may amend, update or cancel the order. You will receive an email notifying that there is a task awaiting your attention in Agresso Self Service.

If all is fine, you will receive an email with a copy invoice attached as will the person on whose behalf you have raised the invoice if you added another member of staff's name at the order entry stage. A pdf version of the invoice will be emailed to the customer where an email exists. If one does not exist, a paper copy will be posted by the credit control team.

## 6. How to raise a Credit Note

## Reasons for Raising a Credit Note

Credit Notes are issued to amend or entirely cancel the income and debt. Reasons for raising a credit note include:

- The details on the invoice are incorrect and the invoice needs to be cancelled and redrawn. For example, the standard data (customer name and address) was selected in error, VAT is incorrect or, errors in the valuation of the goods or services.
- The goods or services were never actually provided, therefore the sales invoice should never have been raised.

Removing a Sales Invoice other than the 2 reasons given above, must go through the write-off procedure where the University is deciding either not to or is failing to collect a legally due debt. Such waivers must be approved through the correct workflow route (see page 2, <u>SOP Flowchart</u>).

A credit note can be issued by creating a negative sales order.

If raising a credit note against a sales invoice, you may copy the original order or use it as a template so that you have the original data entered already populated.

The changes you need to make are as follows:

- Invoice description include 'Credit Note for Invoice XXXXXX' to reference the invoice against which the credit note is being issued.
- Additional product information, Product text -include 'Credit Note for Invoice XXXXXX' to reference the invoice against which the credit note is being issued.
- Workflow log include 'Credit Note for Invoice XXXXXX' to reference the invoice against which the credit note is being issued. If you wish to provide additional information to the approvers without it appearing on the final document they can be entered here. The more explanation you provide at this stage the more likely the credit note will be approved and despatched quickly.

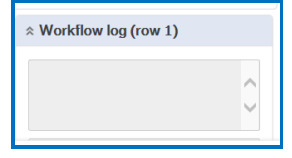

• Price - include (-) negative sign in the price field.

On saving the Credit Note order, it will enter the workflow where the automated approval process is different. The credit order will be work flowed via Credit Control, VAT Team, then to your Head of School or Service for approval. Additional approval will be required by the Head of Transactional Services (HoTS) if the value is equal to or greater than £250 before the credit note is sent to your customer (see Page 2, <u>SOP Flowchart</u>).

# 7. Rejected Sales Orders, Viewing Documents, Clearing Internet History (Cache)

#### **Rejected Sales Orders**

On creating and saving a sales order several validation checks are carried out.

If there are errors on the order, it will be rejected and you will receive a 'task' to review the error in Agresso Self Service.

Open the task to open the sales order. You will see a warning sign adjacent to the product line entry. Double click to reveal the message in the workflow log showing details of what needs to be corrected.

Make the changes required and save.

|       |             |           |       |         |       | and the second second se |     |
|-------|-------------|-----------|-------|---------|-------|----------------------------------------------------------------------------------------------------|-----|
|       |             |           |       |         | -     |                                                                                                    |     |
| Your  | tasks       |           |       |         |       |                                                                                                    |     |
| Requ  | istioner to | close req | Order | No: 424 | 44453 | Amount: 18.70                                                                                                    |     |
| Requ  | istioner to | close req | Order | No: 424 | 44455 | Amount: 10.00                                                                                                    | (). |
| Requ  | istioner to | close req | Order | No: 424 | 44455 | Amount: 12.10                                                                                                    | 6   |
| Requ  | istioner to | close req | Order | No: 424 | 44455 | Amount: 14.60                                                                                                    | 6   |
| Requ  | istioner to | close req | Order | No: 424 | 44455 | Amount: 6.00                                                                                                    |     |
| Requ  | istioner to | close req | Order | No: 424 | 44455 | Amount: 8.16                                                                                                    |     |
| Requ  | istioner to | close req | Order | No: 424 | 44455 | Amount: 8.96                                                                                                    |     |
| Corre | ect VAT Or  | derNo: 70 | 25679 | Custo   | merID | : 43935                                                                                                    |     |
| Corre | ect VAT Or  | ierNo: 70 | 26680 | ) Custo | merID | : 34381                                                                                                    |     |
| Corre | ect VAT Or  | lerNo: 70 | 27802 | Custo   | merID | 32628                                                                                                    |     |

#### How to View Documents Sent Out with an Invoice

To view documents sent out or to be sent out with your sales invoice/credit note.

- Select menu options Customer and Sales>Sales Orders.
- Click Open in the bottom pane of the window.

Save Clear Open Export Copy sales order

- Enter the sales order number in the Value lookup. Click Search.
- Double click the order number to retrieve the order.
- Click <sup>(20)</sup> in the top right hand corner of your screen to view the attachments.

If you experience difficulties in opening the document, you may need to clear your Internet History (cache). See Instructions below.

#### How to Clear Internet History (cache)

If you are experiencing difficulties reviewing attached documents, you may need to clear your Internet History (cache).

Click on your username in the top right hand corner and select 'About Unit 4 Agresso'.

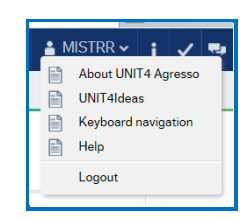

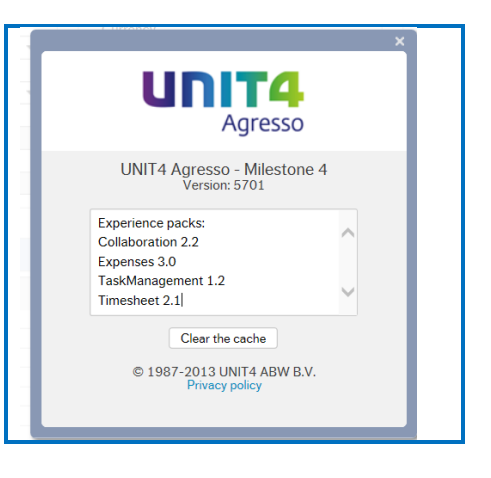

Click 'Clear the Cache'

# 8. How to Check the Status of your Invoice (Workflow)

You are able to check the status of your sales order by accessing a number of reports available.

You can see if an invoice number has been assigned or look at the workflow in more detail to find out what is happening to your order by choosing the 'Links to Reports' column (the very last column to the right hand side of the report – you may need to scroll across the screen to see this column). The following statuses apply:

N = Not Invoiced

- F = Finished (Invoiced).
  - Log into Agresso Self Service. Select Reports>Sales Order & Customer Enquiries

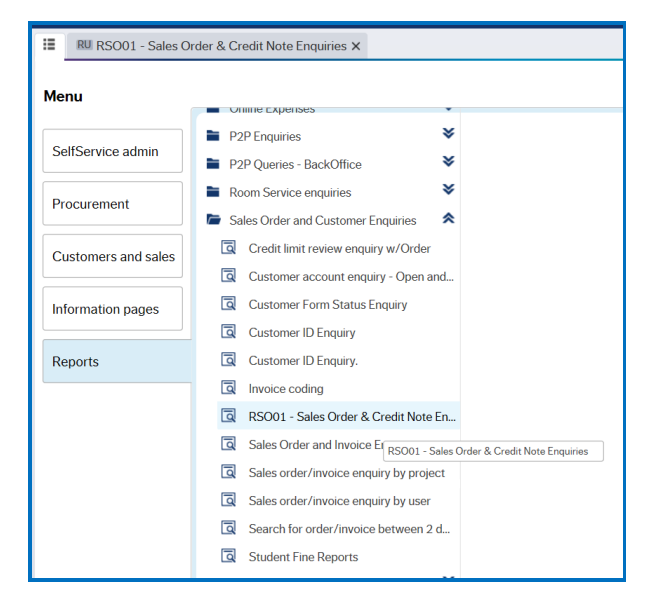

• Select report RSO01 – Sales Order & Credit Note Enquiries.

| :=                                                                                                    | RU RSO01 - Sales        | order & Credit Note Enqu | uiries X RU RS | 001 - Sales Or | der & Credit I | Note Enqui     | ries X  |             |         |                |          |        |       |        |      |              |   |
|----------------------------------------------------------------------------------------------------|-------------------------|--------------------------|----------------|----------------|----------------|----------------|---------|-------------|---------|----------------|----------|--------|-------|--------|------|--------------|---|
|                                                                                                    |                         |                          |                |                |                |                |         |             |         |                |          |        |       |        |      | $\heartsuit$ | ? |
| *                                                                                                    | Report description      |                          |                |                |                |                |         |             |         |                |          |        |       |        |      |              | ^ |
| Select at least one criteria to limit results returned before clicking on the Search icon<br>You may search for a Sales Order/Invoice by Sales Order Number or Customer id or Invoice Number or Contact Name or Cost Centre or Project<br>Sales Order Mumber - enet reth 7 digit number beginning with 2<br>Customer id - you can search for Student and Non - Student customers<br>Cost Centre - enter the 4 character code; Project - enter the 8 alpha numeric code<br>Contact Name - use wildcards in your search ic. Lurg% or %Evans<br>To view the workflow map, click on Sales Order Workflow Engury (Links to reports) then Workflow Status for each line of the Sales Order |                         |                          |                |                |                |                |         |             |         |                |          |        |       |        |      |              |   |
| *                                                                                                    | Selection criteria      |                          |                |                |                |                |         |             |         |                |          |        |       |        |      |              |   |
| s                                                                                                    | Sales Order Number like |                          |                |                |                |                |         |             |         |                |          |        |       |        |      |              |   |
| 1                                                                                                    | nvoice like             |                          |                |                |                |                |         |             |         |                |          |        |       |        |      |              |   |
| 0                                                                                                    | Customer ID like        |                          |                |                |                |                |         |             |         |                |          |        |       |        |      |              |   |
| 0                                                                                                    | Contact Name (T) like   |                          |                |                |                |                |         |             |         |                |          |        |       |        |      |              |   |
| 0                                                                                                    | Cost Centre like        |                          |                |                |                |                |         |             |         |                |          |        |       |        |      |              |   |
| F                                                                                                    | Project like            |                          |                |                |                |                |         |             |         |                |          |        |       |        |      |              |   |
| 0                                                                                                    | Company like            | RU                       |                |                |                |                |         |             |         |                |          |        |       |        |      |              |   |
| 0                                                                                                    | Order date between      | 27/06/2017               | and            | 27/06/2        | 2018           | 2              |         |             |         |                |          |        |       |        |      |              |   |
|                                                                                                    | Dlt                     |                          |                |                |                |                |         |             |         |                |          |        |       |        |      |              |   |
|                                                                                                    | Results                 |                          |                |                |                |                |         |             |         |                |          |        |       |        |      |              |   |
|                                                                                                    | Search Det              | tail level All levels    |                |                |                |                |         |             |         |                |          |        |       |        |      |              |   |
| (                                                                                                    | Copy to clipboard       | page 50                  | <b>V</b>       |                |                |                |         |             |         |                |          |        |       |        |      |              |   |
|                                                                                                    | # Sales Order<br>Number | Invoice Customer<br>ID   | (T)            | Name (T)       | Account        | Cost<br>Centre | Project | Description | Product | Product<br>(T) | Currency | Amount | Terms | Status | date | Period       |   |
| (                                                                                                    | Choose columns          | Graphical presentation   | Export         |                |                |                |         |             |         |                |          |        |       |        |      |              | ~ |
| <                                                                                                    |                         |                          |                |                |                |                |         |             |         |                |          |        |       |        |      | >            |   |
|                                                                                                    |                         |                          |                |                |                |                |         |             |         |                |          |        |       |        |      |              |   |

Enter the sales order number in the field Sales Order Number like, click Search
 Search

This will return each line entry for your sales order. Scroll to the very end of the result to reveal the last column called Links to reports. In Select Link, click on the drop down.

| Status | Order<br>date | Period | Links to<br>reports |           |  |  |
|--------|---------------|--------|---------------------|-----------|--|--|
|        |               |        |                     |           |  |  |
| N      | 26/06/2018    | 201811 | Select link         | -         |  |  |
| N      | 26/06/2018    | 201811 | Select link         | W Enquiry |  |  |
| N      | 26/06/2018    | 201811 | Select link         | ~         |  |  |
| N      | 26/06/2018    | 201811 | Select link         | ~         |  |  |

• Select Sales order Workflow Enquiry. This will show those lines where the workflow is in progress.

| Curr.<br>amount | GBP<br>Amount | Workflow<br>status (T) | InvoiceNo |
|-----------------|---------------|------------------------|-----------|
| -150.00         | -150.00       | Workflow in progress   |           |
| -500.00         | -500.00       | Workflow in progress   |           |
| 148.20          | 148.20        | Workflow in progress   |           |
| -91.00          | -91.00        | Workflow in progress   |           |
| -592.80         | -592.80       |                        |           |

• Click on Workflow in Progress to show you the workflow of your sales order/credit note. This will create a Map window displaying the workflow and a log book tab.

| Map                              |                                      |                         |            |                                                      |            |
|----------------------------------|--------------------------------------|-------------------------|------------|------------------------------------------------------|------------|
| Co:RU OrderNo                    | Log book                             |                         |            |                                                      |            |
|                                  |                                      |                         |            |                                                      |            |
|                                  |                                      |                         | _          |                                                      |            |
|                                  |                                      | Start                   | )          |                                                      |            |
|                                  |                                      | +                       | _          |                                                      |            |
|                                  |                                      | Sales Invo              | vice       |                                                      |            |
|                                  |                                      | +                       |            |                                                      |            |
|                                  |                                      | Non Stand               | lard Terms |                                                      |            |
|                                  |                                      | +                       |            |                                                      |            |
|                                  |                                      |                         | K CREDIT   |                                                      |            |
| Concerned und                    |                                      |                         |            | Rajeevatbani                                         |            |
| Misbah Tahir Su<br>(JO913944) (N | V914152) Gurdip Sandhu<br>(GN914291) | Adam Hunt<br>(BL913413) | (VA916604) | Kirupakaran<br>(DD920729) Lukasz Janik<br>(NB913426) | (FF918366) |
|                                  |                                      |                         |            |                                                      |            |
|                                  |                                      | Standard                | ion -      |                                                      |            |
|                                  |                                      |                         |            |                                                      |            |

## You may hover around each item within the workflow for more detail.

| \$2001 - Spin-Date & Could New Departure 1 Spin-Date Workford 1 Mar |                                                                                                    |                                                                                                    |                               |
|---------------------------------------------------------------------|----------------------------------------------------------------------------------------------------|----------------------------------------------------------------------------------------------------|-------------------------------|
|                                                                     |                                                                                                    |                                                                                                    |                               |
| Model Terry Save Protes Gurde Saveth (1997)                         | an Hutt<br>(H)(H)                                                                                                    | tanger and Experiment                                                                                                    | Autyta faaroosta<br>dTTA18366 |
|                                                                     | Approve faire                                                                                                    | Task information                                                                                                    |                               |
|                                                                     | +                                                                                                    | Tase server Reportation Kruppines                                                                                                    |                               |
|                                                                     | Mult-De checked                                                                                                    | Autor Autoread by Resource and Autoread Autor Autoread Autor Autoread Autor Autoread Autor Autor |                               |
|                                                                     |                                                                                                    | Data method in the plane of the                                                                                                    |                               |
|                                                                     | Chathed                                                                                                    | Version en. 23<br>Manufaci et activit                                                                                                    |                               |
|                                                                     | 100 M                                                                                                    | Laura di viti an                                                                                                    |                               |
|                                                                     | Ciected                                                                                                    | AND ALLY<br>HOLANDON                                                                                                    |                               |
|                                                                     |                                                                                                    | OKDERNO                                                                                                    |                               |
|                                                                     | All code that we have a second second sec | ONDIA,ID 0                                                                                                    |                               |
|                                                                     |                                                                                                    | Padata                                                                                                    |                               |
|                                                                     | Order total greater<br>that 01,000                                                                                                    | Werkford tog<br>8/18/2018 225-PR Rassestillaris<br>Konstructur (DOR20729) - Australia                                                                                                    |                               |
|                                                                     | •                                                                                                    |                                                                                                    |                               |
|                                                                     | An Vet Errors                                                                                                    |                                                                                                    |                               |
|                                                                     | () )                                                                                                    |                                                                                                    |                               |

## Understanding the Workflow

Anything highlighted in green with a green border such as this weans that stage of the workflow is complete. Any yellow highlighted broken line boxes along the same level is for the same validation check, it represents the various members of staff who can carry out that particular check. Otherwise, a yellow highlighted box represents the stage the workflow has reached. In the example below, there are 3 members of staff who may carry out the validation check. It is the named person in the green highlighted box who has carried out the validation check and it will have moved onto the next stage of the workflow.

Raieevathani

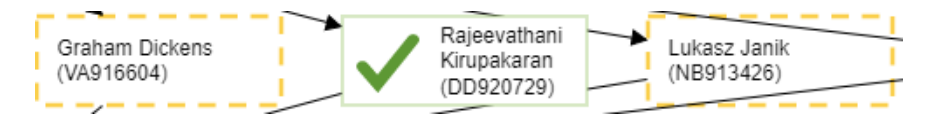

Anything highlighted in red indicates that there is a problem with a sales order/credit note where either the validation check has identified an error (for example, the VAT is incorrect) or the approver has rejected it (for example, if they require more information especially relating to a credit note). This will result in a task being generated in the originator's task bar in Agresso Self Service giving the reason for rejection and what needs to be addressed to correct it.

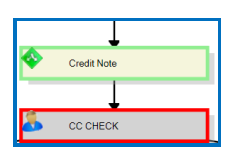

To establish where your sales order/credit note is in the work flow at any given point in time, look for the next highlighted yellow box following a green highlighted box. Hovering your cursor over these boxes will show the name of the person and the status as 'active'.

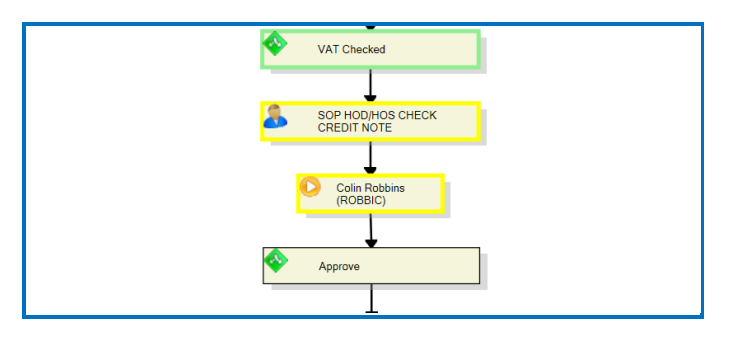

Once the sales order/credit note has completed the workflow and the Sales Invoice/Credit Note has been generated and forwarded to the customer, the status of the order will change from 'N' (Not Invoiced) to 'F' (Finished/Invoiced).

## Log Book Tab

The log book displays a list of names beginning with the creator of the Sales Order, followed by all approvers to the stage it has reached in the workflow.

#### Мар

| Co:RU OrderNo: | Log bo      | pok     |                          |                   |
|----------------|-------------|---------|--------------------------|-------------------|
| Log book       | ,           |         |                          |                   |
|                | Description | Action  | Resource                 | Date              |
| Sales order    | entered     |         | Cecilia Asplund          | 8/16/2019 1:00 PM |
| Sales order    |             | Approve | Rajeevathani Kirupakaran | 8/16/2019 2:25 PM |
| Zoom           |             |         |                          |                   |

# 9. How to check if the Sales Invoice has been paid

You are able to check if your Sales Invoice has been paid via Agresso Front Office by accessing the following report;

 Reports>Sales Orders & Customer Enquiries>Customer Account Enquiry Open &/or Historical.

| NIT4 Agresso        |                                    |     |
|---------------------|------------------------------------|-----|
| lenu                |                                    |     |
|                     | Global reports                     |     |
| SelfService admin   | Expenses Signatories               | ≽   |
| Procurement         | Online Expenses                    | ≽   |
|                     | P2P Enquiries                      | ≽   |
| Customers and sales | P2P Queries - BackOffice           | ≽   |
|                     | Room Service enquiries             | ≽   |
| Information pages   | Sales Order and Customer Enquiries | *   |
|                     | Credit limit review enquiry w/Orde | r   |
| Reports             | Customer account enquiry - Open    | and |
|                     | Customer Form Status Enquiry       |     |

- Enter any of the selection criteria, the more you can enter the narrower the search will be.
- Ensure B- open items & C Historical items are both ticked. Click Search.

| RU Customer acc      | count enquiry - Open and/or Hist 🗙 |                             |  |
|----------------------|------------------------------------|-----------------------------|--|
|                      |                                    |                             |  |
| * Selection criteria |                                    |                             |  |
| Customer like        |                                    | <mark>B -</mark> Open Items |  |
| Company like         | RU                                 | C - Historical Items        |  |
| Cost Centre like     |                                    |                             |  |
| Project like         |                                    |                             |  |

• Enter the sales invoice number in the blank field under InvoiceNo column. Click Search.

| * Selection criteria  |                           |
|-----------------------|---------------------------|
| Customer like         |                           |
| Company like          | RU                        |
| Cost Centre like      | DGKP 🔜                    |
| Project like          |                           |
| Results               |                           |
| Search Deta           | I level All levels        |
| Copy to clipboard Roy | page 50                   |
| # Customer            | Customer<br>(T) InvoiceNo |
|                       |                           |

If the invoice has been paid, you will see 3 lines (Including the sum line  $\exists \Sigma_1$ ).

The line where the "Due date" is blank but the "Inv.date" is populated, represents the payment received from the customer. The "Original Currency amount" will appear in red as a negative/credit value and the date in the "Inv.date" column is the date the sales invoice was settled.

| #    | Customer | Customer<br>(T)     | InvoiceNo | Inv.date   | Due<br>date |   | Company | OrderNo | Currency | Original<br>Currency amount | O/S<br>Currency amount | O/S GBP<br>amount |
|------|----------|---------------------|-----------|------------|-------------|---|---------|---------|----------|-----------------------------|------------------------|-------------------|
|      |          |                     |           | 2          |             | 2 |         |         |          |                             |                        |                   |
| 1    | 10179    | University of Leeds |           | 21/07/2017 |             |   | RU      | 0       | GBP      | -300.00                     | 0.00                   | 0.00              |
| 2    | 10179    | University of Leeds |           | 22/06/2017 | 22/07/2017  |   | RU      |         | GBP      | 300.00                      | 0.00                   | 0.00              |
| Ξ Σ1 | 10179    | University of Leeds |           |            |             |   |         |         |          | 0.00                        | 0.00                   | 0.00              |

If there is a shortfall in the funds received then this amount will appear in either the "O/S Currency or GBP amount". If the invoice remains unpaid you will see line 2 & the sum line  $\exists \Sigma_1 \\ \exists u \in \Sigma_1 \\ \exists u \in \Sigma_1 \\ due u \in \Sigma_1 \\ due u \in$ 

# 10. Useful Information (Sales Tax Codes), Enquiries, Tips & Contacts

Information (Sales Tax Codes)

Listed below are the current Sales Tax Codes used.

ST Standard Rate (20%) Sale of goods (including sale to members of staff). Royalties. Wine Soft drinks (please refer to separate temporary change in VAT rate guidance for supplies from 15th July 2020 to 12<sup>th</sup> January 2021) UK consultancy (regardless of status of recipient) Invoicing a limited company for supplies for research. Sales to students EXCEPT where 'closely related' to their education. Short term supplies of accommodation where no associated supply of education is made. SF Reduced Rate (5%) Sales of fuels for domestic use only (gas, electricity, oil). From 15th July 2020 to 12th January 2021 only: accommodation and catering services, and some admissions charges. SO Outside the Scope of VAT (Nil) Sales of goods/services to countries outside of the EU. Grant income. Donations (where nothing is received in return). Fines. SZ Zero Rated (0%) Sales of books and printed matter (hard copies only). Maps and topographical plans. SE European Purchases (0%) Sales to business customers in another EU country (the customers' VAT number MUST be quoted on the invoice). If no VAT number available treat as a UK supply charge. SX Exempt from VAT (Nil) Educational supplies (course fees, short courses, summer school, some conference/ workshops). Supply of goods and services to students that is 'closely linked' to education. Rental income.

Fund raising events for charities.

Further information can be found in the following link: <u>http://www.reading.ac.uk/internal/finance/Tafs/tafs-VAT@Reading.aspx</u>

## <u>Enquiries</u>

There are many useful enquiries and information held in the Menu option Reports.

Please note that different users may have access to different reports (this will be addressed in the next systems upgrade) but typically the name of the report is self-explanatory.

Reports and Enquiries can be found in the Menu option, Reports under the following headings:

- Online Expenses
- P2P Enquires
- Sales Order & Customer Enquiries
- Useful Information & Downloads contains BIF downloads.
- User Guides & Training Online expenses/Supplier Request.

Open the report/enquiry required, enter the relevant data and click Search search, any results appearing in blue can also be clicked to reveal the data stored under that column heading. For example,

- Report RSO01, Sales Order & Credit Note Enquiries, clicking on the invoice number will provide you with an image of the sales invoice which can be downloaded.
- Customer account enquiry Open/Historical, allows you to enquire on sales invoices raised by customer and shows the transaction (including the transaction number) of the funds received.

Most of these reports will have the "Links to Reports" column (at the very end of the report to the right hand side) which allows you access to the workflow.

<u>Tips</u>

- You can open and copy old orders by selecting "Copy sales order" from the Sales Order tab
   <u>Swe</u> Clear Open Export Copy sales order. If replicating then remember to change the delivery date and tax point. This will by default change to today's date.
- You can park and retrieve sales orders for completion at a later time by selecting the 'Parked' option.
- You can use *let* to attach documents to your sales order/credit note.
- You can save the order entry screen to your shortcuts menu to make it available on the Home Screen when you log into Agresso Self Service by using <sup>(O)</sup> in the top left hand corner.
- You can add your telephone extension number to your contact details displayed on the face of the invoice by updating your employee details in Employee Self Service on the University staff page.

## <u>Contacts</u>

| Finance Systems Issues           | x 7161           | financial-systems@reading.ac.uk  |
|----------------------------------|------------------|----------------------------------|
| Customer SetUp                   | x 8109           | creditcontrol@reading.ac.uk      |
| Updates & Queries                | x 8423           | customermasterdata@reading.ac.uk |
| Credit Limits & Outstanding Debt | x 8109           | creditcontrol@reading.ac.uk      |
| GL Analysis Codes                |                  | Your Finance Contact             |
| VAT                              | x 5441/4476/6811 | VAT@reading.ac.uk                |

| 11           | Current | lict | of | Proc | luct | Cod | ρc |
|--------------|---------|------|----|------|------|-----|----|
| <b>L L</b> . | Current | LISU | 0T | FIUC | iucι | CUU | 62 |

| Product Code | Description                                           | Category |
|--------------|-------------------------------------------------------|----------|
| S1000        | Accommodation-educational event                       | Sales    |
| S1001        | Accommodation- non educational event                  | Sales    |
| S1002        | Accreditation                                         | Sales    |
| S1003        | Administration                                        | Sales    |
| S1004        | Arable                                                | Sales    |
| S1005        | Bar income                                            | Sales    |
| S1006        | Bed and breakfast non student                         | Sales    |
| S1007        | Bed and breakfast-student                             | Sales    |
| S1008        | Broadband/internet services non student               | Sales    |
| S1009        | Building direct charges                               | Sales    |
| S1010        | Building labour                                       | Sales    |
| S1011        | Building materials                                    | Sales    |
| S1012        | Business rates                                        | Sales    |
| S1013        | Catering - functions                                  | Sales    |
| S1014        | Catering - other income                               | Sales    |
| S1015        | Catering-educational conference                       | Sales    |
| S1016        | Catering-non student                                  | Sales    |
| S1017        | Catering-student                                      | Sales    |
| S1018        | Cleaning                                              | Sales    |
| S1019        | Coaching/mentoring                                    | Sales    |
| S1020        | Compensation/damages                                  | Sales    |
| S1021        | Conference fee - educational                          | Sales    |
| S1022        | Conference Income-education-taxable sales             | Sales    |
| S1023        | Conference income-VAT standard rate                   | Sales    |
| S1024        | Conference-alcohol                                    | Sales    |
| S1025        | Conference-non education-car parking                  | Sales    |
| S1026        | Conference-non education-catering                     | Sales    |
| S1027        | Conference-non education-hire of equipt               | Sales    |
| S1028        | Conference-non education                              | Sales    |
| S1029        | Conference-non education-telephone                    | Sales    |
| S1030        | Consultancy income                                    | Sales    |
| S1031        | Consumables for non-students                          | Sales    |
| S1032        | Consumables for student not used in studies (taxable) | Sales    |

| Product Code Description | Category |
|--------------------------|----------|
|--------------------------|----------|

| S1033 | Consumables/services for student use in studies            | Sales |
|-------|------------------------------------------------------------|-------|
| S1034 | Course tailored for client                                 | Sales |
| S1035 | Dairy                                                      | Sales |
| S1036 | Design                                                     | Sales |
| S1037 | Dividend income                                            | Sales |
| S1038 | Donations                                                  | Sales |
| S1039 | Educational conference-car parking                         | Sales |
| S1040 | Educational conference-catering                            | Sales |
| S1041 | Educational conference-VAT exempt                          | Sales |
| S1042 | Educational conference-hire of equipment                   | Sales |
| S1043 | Educational course                                         | Sales |
| S1044 | Educational materials for students                         | Sales |
| S1045 | Electronic materials-non student                           | Sales |
| S1046 | Electronic materials-student education                     | Sales |
| S1047 | Electronic publications                                    | Sales |
| S1048 | Equipment hire for educational course                      | Sales |
| S1049 | Equipment hire not for educational course                  | Sales |
| S1050 | Events income-room hire (only)                             | Sales |
| S1051 | Fines (eg.parking/other)                                   | Sales |
| S1052 | FINLAND 1 day educational event in Finland-taxable         | Sales |
| S1053 | FINLAND open course>1 day for Finnish Client in UK-taxable | Sales |
| S1054 | FINLAND open course>1 day in Finland                       | Sales |
| S1055 | FINLAND-accommodation-not optional                         | Sales |
| S1056 | FINLAND-accommodation-optional                             | Sales |
| S1057 | FINLAND-alcohol                                            | Sales |
| S1058 | FINLAND-breakfast                                          | Sales |
| S1059 | FINLAND-closed course for Finnish customer                 | Sales |
| S1060 | FINLAND-course lunch                                       | Sales |
| S1061 | FINLAND-course materials (books)                           | Sales |
| S1062 | FINLAND-course materials (non books)                       | Sales |
| S1063 | Foreign exchange                                           | Sales |
| S1064 | Fundraising event income                                   | Sales |
| S1065 | Gift aid                                                   | Sales |
| S1066 | Grant                                                      | Sales |
| S1067 | Handling                                                   | Sales |
| S1068 | HBS Lettings Income-education                              | Sales |
| S1069 | HBS lettings Income-non education                          | Sales |
| S1070 | Insurance charges                                          | Sales |
| S1071 | Insurance claims                                           | Sales |
| S1072 | Interest receivable                                        | Sales |
| S1073 | Internet use                                               | Sales |
| S1074 | Knowledge transfer other income-taxable                    | Sales |

| S1075 | Land sale (if option to tax on land) | Sales |
|-------|--------------------------------------|-------|
| S1076 | Legacy Income                        | Sales |
| S1077 | Licences                             | Sales |
| S1078 | Livestock                            | Sales |
| S1079 | Maintenance                          | Sales |
| S1080 | Maintenance-VAT exempt               | Sales |
| S1081 | Marking                              | Sales |

| Product Code | Description                                          | Category |
|--------------|------------------------------------------------------|----------|
| S1082        | Materials-VAT standard rate                          | Sales    |
| S1083        | Education                                            | Sales    |
| S1084        | Non-residential electricity                          | Sales    |
| S1085        | Non-residential gas                                  | Sales    |
| S1086        | Other goods -VAT exempt                              | Sales    |
| S1087        | Other goods/services -VAT zero rate                  | Sales    |
| S1088        | Other goods/services -VAT standard rate              | Sales    |
| S1089        | Other services-outside scope of VAT                  | Sales    |
| S1090        | Parking permits - non students                       | Sales    |
| S1091        | Parking permits - students                           | Sales    |
| S1092        | Patent Income                                        | Sales    |
| S1093        | Photocopying-non student                             | Sales    |
| S1094        | Photocopying-student                                 | Sales    |
| S1095        | Photocopying-student-non education                   | Sales    |
| S1096        | Photographic and media Service                       | Sales    |
| S1097        | Portering                                            | Sales    |
| S1098        | Postage and Packing – taxable                        | Sales    |
| S1099        | Printing VAT standard rate                           | Sales    |
| S1100        | Printing VAT zero rate                               | Sales    |
| S1101        | Printing -stationery/business cards                  | Sales    |
| S1102        | Productions                                          | Sales    |
| S1103        | Professional services                                | Sales    |
| S1104        | Profit share                                         | Sales    |
| S1105        | Property rental (only use if option to tax in place) | Sales    |
| S1106        | Property rental income                               | Sales    |
| S1107        | Publications/journals                                | Sales    |
| S1108        | Recharge of staff                                    | Sales    |
| S1109        | Recharge of travel/accommodation expenses            | Sales    |
| S1110        | Examination fees                                     | Sales    |
| S1111        | Research Income - Commercial                         | Sales    |
| S1112        | Residential electricity                              | Sales    |
| S1113        | Residential gas                                      | Sales    |
| S1114        | Residential income-aerial hire                       | Sales    |

| S1115 | Room hire -VAT standard rate                            | Sales |
|-------|---------------------------------------------------------|-------|
| S1116 | Room hire only VAT exempt                               | Sales |
| S1117 | Room hire for educational course                        | Sales |
| S1118 | Royalty Income                                          | Sales |
| S1119 | Sale of investments                                     | Sales |
| S1120 | Sale of land in UK (use where no option to tax on land) | Sales |
| S1121 | Sale of plant/machinery/equipment                       | Sales |
| S1122 | Sales of Services - Water                               | Sales |
| S1123 | Sales of Services - Water rates                         | Sales |
| S1124 | Secondment of staff                                     | Sales |
| S1125 | Services -VAT exempt                                    | Sales |
| S1126 | Services -VAT standard rate                             | Sales |
| S1127 | Sponsorship income                                      | Sales |
| S1128 | Sports-block booking 10 week                            | Sales |
| S1129 | Sports-classes (members)                                | Sales |
| S1130 | Sports-classes -non members                             | Sales |

| Product Code | Description                            | Category |
|--------------|----------------------------------------|----------|
| S1131        | Sports-gym induction                   | Sales    |
| S1132        | Sports-hire of courts -non members     | Sales    |
| S1133        | Sports-hire of courts-members          | Sales    |
| S1134        | Sports-hire of equipment-members       | Sales    |
| S1135        | Sports-hire of equipment-non members   | Sales    |
| S1136        | Sports-membership fees-non students    | Sales    |
| S1137        | Sports-membership fees-students        | Sales    |
| S1138        | Steam                                  | Sales    |
| S1139        | Student accommodation                  | Sales    |
| S1140        | Student fees                           | Sales    |
| S1141        | Student rents                          | Sales    |
| S1142        | Studentship-commercial sponsorship     | Sales    |
| S1143        | Study trip student contribution        | Sales    |
| S1144        | Subscriptions                          | Sales    |
| S1145        | Support services                       | Sales    |
| S1146        | Telephone calls/charges                | Sales    |
| S1147        | Training                               | Sales    |
| S1148        | Tuition fees                           | Sales    |
| S1149        | Vacation Let/Rent-Non Students<28 days | Sales    |
| S1150        | Vacation let-non students>28 days      | Sales    |
| S1151        | Vacation Let-room charge Students      | Sales    |
| S1152        | Vacation Let-Students                  | Sales    |
| S1153        | Validation fees                        | Sales    |
| S1154        | Vending                                | Sales    |

| Workshop                                                     | Sales                                                                                                    |
|--------------------------------------------------------------|----------------------------------------------------------------------------------------------------|
| Sale of book/booklet (hard copy)                             | Sales                                                                                                    |
| Printing-book/booklet                                        | Sales                                                                                                    |
| Printing-pamphlet/brochure/poster                            | Sales                                                                                                    |
| Stationery                                                   | Sales                                                                                                    |
| Bench fees/academic visitors-(including educational support) | Sales                                                                                                    |
| Bench fees/academic visitors-(facilities only)               | Sales                                                                                                    |
| Research Income - Grant Funded                               | Sales                                                                                                    |
| Studentship-charity funded                                   | Sales                                                                                                    |
| Postage and Packing - outside the scope of VAT               | Sales                                                                                                    |
| Employer Recruitment Charges                                 | Sales                                                                                                    |
| Licence-on properties with option to tax                     | Sales                                                                                                    |
| Fishing/Shooting rights                                      | Sales                                                                                                    |
| Studentship-grant funding                                    | Sales                                                                                                    |
| Testing/Analysis/Sampling                                    | Sales                                                                                                    |
| Advertising/Marketing                                        | Sales                                                                                                    |
| Grazing rights                                               | Sales                                                                                                    |
| Postage and Packing - Printed Matter and Books               | Sales                                                                                                    |
| Purchasing card reimbursement                                | Sales                                                                                                    |
| Autism assessment services                                   | Sales                                                                                                    |
|                                                              | Workshop<br>Sale of book/booklet (hard copy)<br>Printing-book/booklet<br>Printing-pamphlet/brochure/poster<br>Stationery<br>Bench fees/academic visitors-(including educational support)<br>Bench fees/academic visitors-(facilities only)<br>Research Income - Grant Funded<br>Studentship-charity funded<br>Postage and Packing - outside the scope of VAT<br>Employer Recruitment Charges<br>Licence-on properties with option to tax<br>Fishing/Shooting rights<br>Studentship-grant funding<br>Testing/Analysis/Sampling<br>Advertising/Marketing<br>Grazing rights<br>Postage and Packing - Printed Matter and Books<br>Purchasing card reimbursement<br>Autism assessment services |